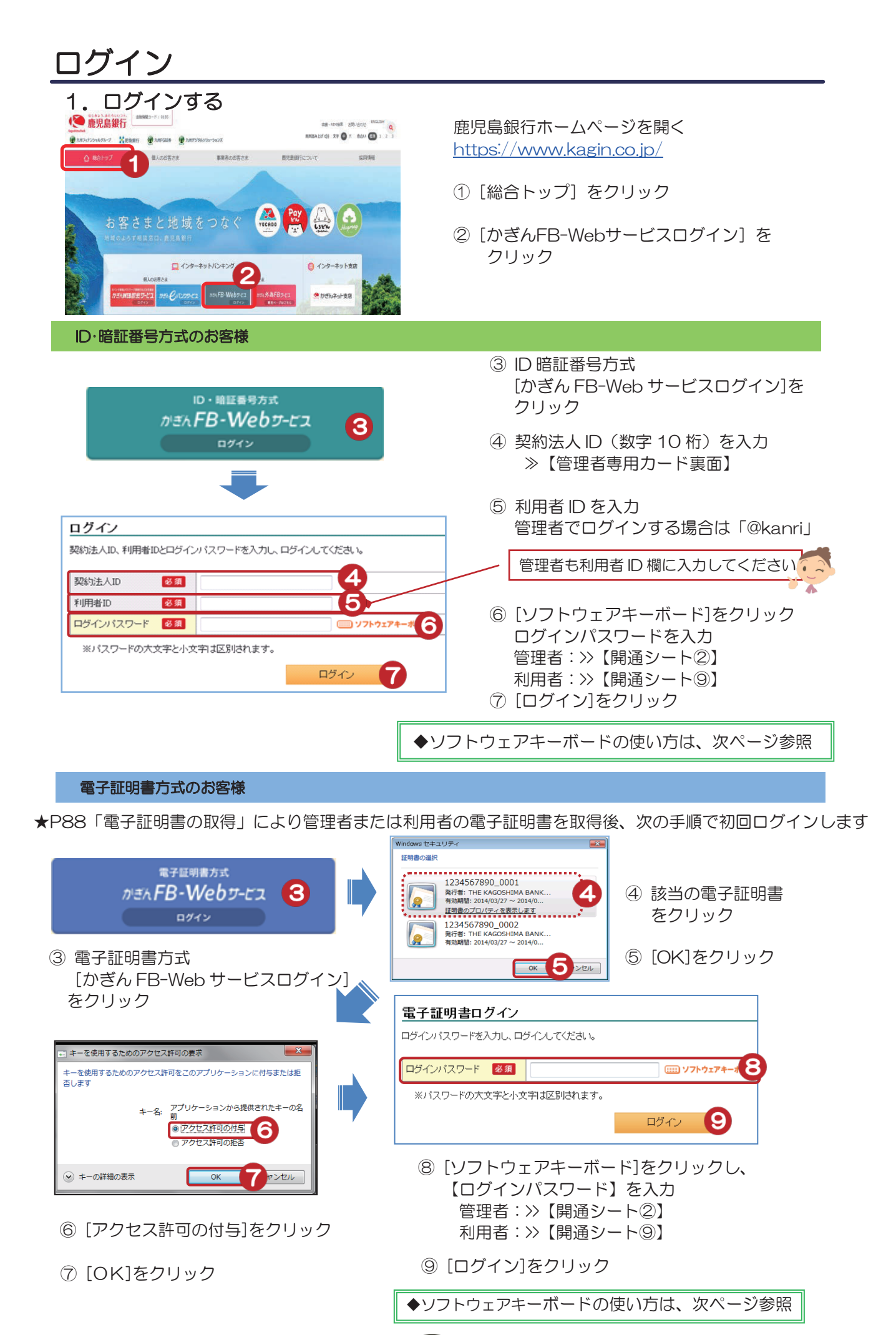

|                                                                                                    |                                                                            | サービスとは                      |
|----------------------------------------------------------------------------------------------------|----------------------------------------------------------------------------|-----------------------------|
| ソフトウェアキーボードの使い                                                                                                    | 方                                                                          | される方へ                       |
| フトアエアモーボード     大日にの       キーをクリックすると配例が変わります。     全てクリア       ロキー配列を固定     ・ レータークリーク       ● b c d e f g h i j k l m                                                                                                    | キー配列はランダムに変わります<br>[キー配列を固定]にチェックを入れると固定されます                               | ログイン                        |
| n o p q r s t u v w x y z<br>A B C D E F G H I J K L M<br>N O P Q R S T U V W X Y Z<br>? 1 # \$ , . ; : ( ) < > [<br>] / ]                                                                                                    | 全てクリア → 入力した文字をすべて削除<br>一文字クリア → 直前に入力した文字を削除<br>※キーボードからの入力情報を不正に盗み取るタイプの | 明<br>偶<br>高・<br>入<br>出<br>金 |
| J ( )                                                                                                    | <u>スパイウェアに対し有効な対策</u> となります                                                | 振込/振替                       |
| <ol> <li>2. お知らせを確認(※管理者のみ)</li> <li>♪ かぎかFB-Weby-ra</li> </ol>                                                                                                    |                                                                            | 総<br>合<br>振<br>込            |
| <ul> <li> <b>田町たたちれら、H</b>         大切なためにも         アメワルなどのと         PSTの事業のを見ていた。         (株) 金属の事業中、大切なお知らせがあります。必ずご確認ください。         ドム。         チェックボックスをチェックして次の画面に進むと、そのメッセージは削除されます。         1-24F/24中 ≪ 約の         1-24F/24中 ≪ 約の         1-24F/24中 ≪ 約の         1-24F/24中 ≪ 約の         1-24F/24中 ≪ 約の         1-24F/24中 ≪ 約の         1-24F/24中 ≪ 約の         1-24F/24中 ≪ 約の         1-24F/24中 ≪ 約の         1-24F/24中 ≪ 約の         1-24F/24中 ≪ 約の         1-24F/24中 ≪ 約の         1-24F/24中 ≪ 約の         1-24F/24中 ≪ 約0         1-24F/24中 ≪ 約0         1-24F/24中 ≪ 10         1-24F/24日         1-24F/24日         &lt;</li></ul> |                                                                            | 賞給<br>与<br>振<br>込/          |
| メクセージ                                                                                                    | 1/10 121500<br>1/10 121500<br>※お知らせがない場合は、<br>この画面は表示されません                 | 預金口座振替                      |

2009/11/10 12:14:10

1-2件/2件中 《前の10件|次の10件》

▲このページの先頭へ戻る

Copyright © The KAGOSHIMA BANK, LTD

チェックボックスにチェックをいれて [次の画面へ]をクリックすると、 そのお知らせは次回より表示されません

3. トップページ

DI20112100

受付番号 申込内容 メールID

お問い合わせは<かぎんFBセ

いつもご利用ありがとうございます。

受付番号 :1234567890 甲込内容 :総合振込申請 メールID :M0200700

(鹿児島銀行)データ承認期限切れのご連絡

承認期限切れのデータがありますので、ご確認をお願いいたします。

お問い合わせは<かぎんFBセンター>まで〈平日9〜17時〉 フリーダイヤル:0120-089-274〈ガイダンス2〉

まで(平日9~17時)

次の画面へ

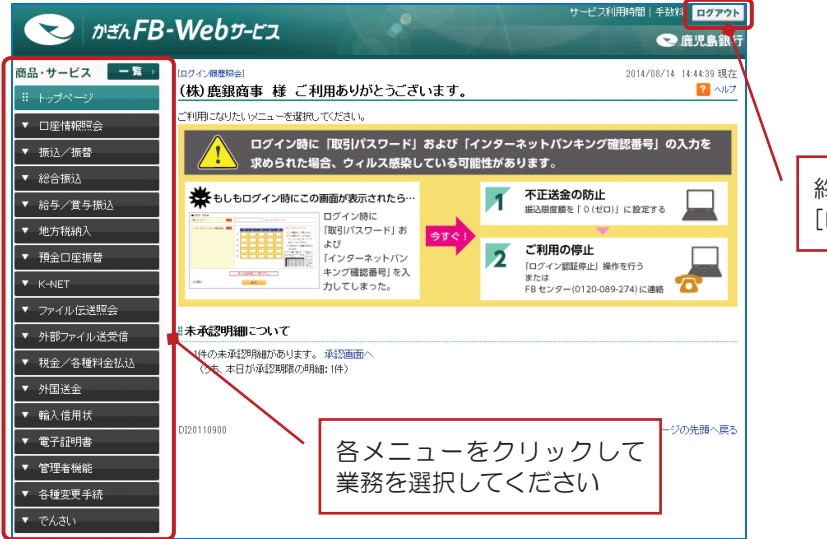

終了の際は [ログアウト]をクリック κ

Ň

E T

民地

税)税へ住

送受信

/データ修正データ承認(送信)

料税

金金

× 私各

込種

電

子

証 明

-

アメ

ドロ

スル

変パ スワ ī 更ド

へ Q & A )